## **BORRAR REGISTROS DE FONDOS LOCALES**

- Desde identificar documentos
- Seleccionar "Mis LHR" (registros de fondos locales)
- Buscar el ítem por código de barras
- Desde la pantalla de detalles del registro, pulsar "Borrar"

| → C O O HI                                        | :://ucmshare.worldcat.org/v                                                   | u/anel/and                                                                                            | ÷ 0 🔮                                                                                                    |
|---------------------------------------------------|-------------------------------------------------------------------------------|----------------------------------------------------------------------------------------------------|----------------------------------------------------------------------------------------------------|
| Apicaciones 👔 Consultas                           | D WMS O Discovery                                                             | 222 - Titulo cave, III 🛞 Bolioteca Complum 🛞 Gecon prestamos o 🕌 VAM 🗋 Huncon 7XX 👾 TISAURO 👔 Marc 21 | 🗴 Autondades de la II. 👻 edurpam 🐒 Discativas legislativa : 🔯 Reglas de catalogaci : D. Tabla de contenidos |
| WorldShare'                                       | (Necesta ayuda") 💉 ISABELLOPEZ MEDINA 🐱<br>Información de aemoción al acuarto |                                                                                                    |                                                                                                    |
| Netadatos A:                                      | Iquísiciones Circulación                                                      | Ataliticos Admin                                                                                      |                                                                                                    |
| Asistir a usuarios                                | Lecciones de derecho fie<br>Detalles de material                              | nciens y britestena (1582597285)                                                                      | Detalles Estadioticas Historial de transacciones                                                            |
| Registrar devolución<br>Mentificar materiales     |                                                                               |                                                                                                    | Besligs/horne Steelesseene Infectedelete Some                                                               |
| pesar código de barras.                           | Estado<br>Ubicación de existencias                                            | Daponitive<br>Bibliotoca do Dorscho Maria Zamtzano (Sala Ratast Uniña)                                |                                                                                                    |
| scar<br>carce<br>No Lift •                        | Ubicación en estantes                                                         | Permanana Manualei-Préstano normal<br>Ananor<br>Temporana                                             |                                                                                                    |
| dor<br>Didge de bares •                           | Signatura topográfica                                                         | N26172MAR                                                                                             |                                                                                                    |
| J26853964<br>Auscar Roman                         | Estado de recepción                                                           | Recibide y finalizada o detenvéc                                                                      |                                                                                                    |
| X Carrar Robus San Robus                          | Código de barras<br>Restricciones de uso                                      | \$325853864                                                                                           |                                                                                                    |
| Detailes de mutienal<br>Lecolores de derectio 1   | Costo(s)                                                                      |                                                                                                    |                                                                                                    |
| Evecur: Cologe de Banas<br>= 5320053004 (Mm LHRI) | Note(s)                                                                       | Compra (Personal)                                                                                     |                                                                                                    |
| Buscar, Cóciga de barras<br>= 5321624402 (Ma LFR) |                                                                               | E Star Malersa                                                                                        |                                                                                                    |
| informos                                          |                                                                               |                                                                                                    |                                                                                                    |
| Programación de la sala                           |                                                                               |                                                                                                    |                                                                                                    |
|                                                   |                                                                               |                                                                                                    |                                                                                                    |
|                                                   |                                                                               |                                                                                                    |                                                                                                    |
|                                                   |                                                                               |                                                                                                    |                                                                                                    |
|                                                   |                                                                               |                                                                                                    |                                                                                                    |

## • Confirmar "Borrar"

| Workshow:   Canada and and and and and and and and an                                                                                                    |                                                                    | - Wes Sk presovery                              | 222 - Titulo cave. 8: 👔 (pbliches Complum) 👔 G                     | estón prestamos o 📲 VSU                   | 🕒 Huncion TXI. 🐨 TESAURO 👔 Marc ZI. 🔕                                                                    | Autondades de la II. 😨 edurgam 👔 | Incativas legislativo 🛛 🙋 Ragias de cataloga:                 | Tabla de con         | stenic |
|----------------------------------------------------------------------------------------------------|--------------------------------------------------------------------|-------------------------------------------------|--------------------------------------------------------------------|-------------------------------------------|----------------------------------------------------------------------------------------------------|----------------------------------|---------------------------------------------------------------|----------------------|--------|
| Image: Rest of the state is a state if the state is a state if the             | WorldShare'                                                        |                                                 |                                                                    |                                           |                                                                                                    |                                  | (Necessa avusta) 🗸 🗸 .<br>Televisioni de servicion d'universi | SABEL LOPEZ M        | EDIN   |
| Abs / and important important                  | El Metadatos Ad-                                                   | quisiciones Circulación                         | Analiticos Admin                                                   |                                           |                                                                                                    |                                  |                                                               |                      |        |
| septement of the second of the second of t   | Asistir a unumos                                                   | Leccloses de derecho fe<br>Ostalles de material | mansterne v Scileatarne (1982)997,892)                             |                                           |                                                                                                    |                                  | Detailes Extediat                                             | Gas. Mistoria de Dan | sacc   |
| Image: Constraint of the constraint of the constraint o            | getrar devolución<br>Initificar endecodes<br>etar cócigo de tarres | Estato<br>Ubicación da paistancias              | Depensie<br>Ritierang de Denarte Maria Zanteren (Sala Ratas Unifas |                                           |                                                                                                    |                                  | Basilian reaction Generation                                  | eesse istermetetee   | de ja  |
| bigenet strangenet Name Bortz madarul In   Name Factor strangenet Sactor strangenet Sactor strangenet   Name Calopin forma Sattor strangenet Sactor strangenet   Rame Sattor strangenet Sattor strangenet Sattor strangenet   Rame Sattor strangenet Sattor strangenet Sattor strangenet   Rame Sattor strangenet Sattor strangenet Sattor strangenet   Rame Sattor strangenet Sattor strangenet Sattor strangenet   Rame Sattor strangenet Sattor strangenet Sattor strangenet   Rame Sattor strangenet Sattor strangenet Sattor strangenet   Rame Sattor strangenet Sattor strangenet Sattor strangenet   Sattor strangenet Sattor strangenet Sattor strangenet Sattor strangenet   Sattor strangenet Sattor strangenet Sattor strangenet Sattor strangenet   Sattor strangenet Sattor strangenet Sattor strangenet Sattor strangenet   Sattor strangenet Sattor strangenet Sattor strangenet Sattor strangenet   Sattor strangenet Sattor strangenet Sattor strangenet Sattor strangenet   Sattor strangenet Sattor strangenet Sattor strangenet Sa                                                                                                    | ia Uifi •                                                          | Uticación en estantes                           | Pomorona Nanuales Prestono norral<br>Anneor<br>Tengorana           |                                           |                                                                                                    |                                  |                                                               |                      |        |
| Image: Decision in merginal in the section in merginal in the section in merginal in the section in the section in the secti                  | Schge de harner +<br>merces                                        | Signatura topográfica<br>Numero de copia        | N36173MAR                                                          | Borrar material                           | ×                                                                                                    |                                  |                                                               |                      |        |
| Accord constraints Restract.come do constraints Restract.come do constraints   Constraints constraints Cancola Constraints   Subconstraints Constraints Constraints   Subconstraints Constraints Constraints   Subconstraints Constraints Constraints   Subconstraints Constraints Constraints   Subconstraints Constraints Constraints   Subconstraints Constraints Constraints   Subconstraints Constraints Constraints   Subconstraints Constraints Constraints   Subconstraints Constraints Constraints                                                                                                    | toric                                                              | Estado de norpción<br>Civiligo de harras        | Naciota y finalizada o deternito<br>332MES38M4                     | Titulo<br>Ubicación de axistencias        | Leccores de derechs financero y tributario<br>Estilateca de Derechs-Maria Zamorane (Bala<br>Rateu Uraña) |                                  |                                                               |                      |        |
| Media: Corport Report Reports An approximation of the states of the states of the stat | M Corrected as includes                                            | Restrictions de une                             |                                                                    | Ubicación en estantes<br>Código de barras | MISSI 72MARI<br>Manuales-Préstamo normal<br>5326653664                                                   |                                  |                                                               |                      |        |
| Anne Connection of the same                                                                                                    | Suncar Cóogs in Garlan<br>- Sign(5500+ (Mit L741)                  | Notaça                                          | Compra (Persona)                                                   | . Está segurs cue desee bo                | mar definitivamente esta existencia?                                                                     |                                  |                                                               |                      |        |
| alarana<br>rugaranche al la sula                                                                                                    | Destur: Géoge de lavos<br>- 512-1024402 des LATI                   |                                                 | Ellin roleik                                                       |                                           | Borar Can biar                                                                                           |                                  |                                                               |                      |        |
|                                                                                                    | itionis                                                            |                                                 |                                                                    |                                           |                                                                                                    |                                  |                                                               |                      |        |
|                                                                                                    | rogramación de la sala                                             |                                                 |                                                                    |                                           |                                                                                                    |                                  |                                                               |                      |        |
|                                                                                                    |                                                                    |                                                 |                                                                    |                                           |                                                                                                    |                                  |                                                               |                      |        |
|                                                                                                    |                                                                    |                                                 |                                                                    |                                           |                                                                                                    |                                  |                                                               |                      |        |
|                                                                                                    |                                                                    |                                                 |                                                                    |                                           |                                                                                                    |                                  |                                                               |                      |        |
|                                                                                                    |                                                                    |                                                 |                                                                    |                                           |                                                                                                    |                                  |                                                               |                      |        |

• A partir de ese momento, el estatus cambia a "descartado" y tiene el mismo tratamiento que un registro temporario.

- El ítem deja de estar asociado a un registro bibliográfico, no es visible en el catálogo pero si recuperable por código de barras desde identificar documentos de la función de Circulación, hasta que es eliminado definitivamente del sistema.
- El sistema elimina los registros borrados cada domingo
- El sistema retiene los códigos de barras de los registros borrados hasta que se produce su eliminación
- A partir de ese momento, el código de barras es reutilizable
- El informe Add/Delete ítems muestra los registros borrados y añadidos por sucursal, en los últimos 7 días.